## Software Upgrade Steps

- 1. Download the latest upgrade file from the website to the computer, the name of the upgrade file is (abcscope\_fwupdate\_vx.Bin) or (RIFLE\_SCOPE\_FWUPDATE.bin).
- 2. Ensure that there is a TF card inserted into the sight and that the battery power is sufficient.
- Turn off the sight, and then connect the device to the computer with USB. After about four seconds, the sight will automatically turn on. At this time, the screen displays: USB connecting......
- 4. Copy the upgrade file to the TF card of the sight, as shown in the following figure, Note: The upgrade file must be placed in the root directory of the TF card. Then unplug the USB, at this time, a prompt will appear on the display screen: FW Update? Turn the "Setting Knob" to select √, and then short press the "Setting Knob" to confirm the upgrade. Sometimes there is no prompt on the screen, but the screen is directly blank. Don't worry, the device is already being upgraded.

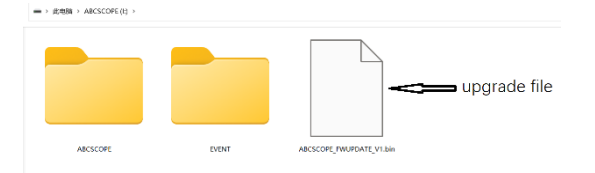

5. After about 30 seconds, the device starts automatically, indicating that the upgrade is successful. The upgrade file in the TF card will be automatically deleted.